# Construction industry systems, implementation, support and training

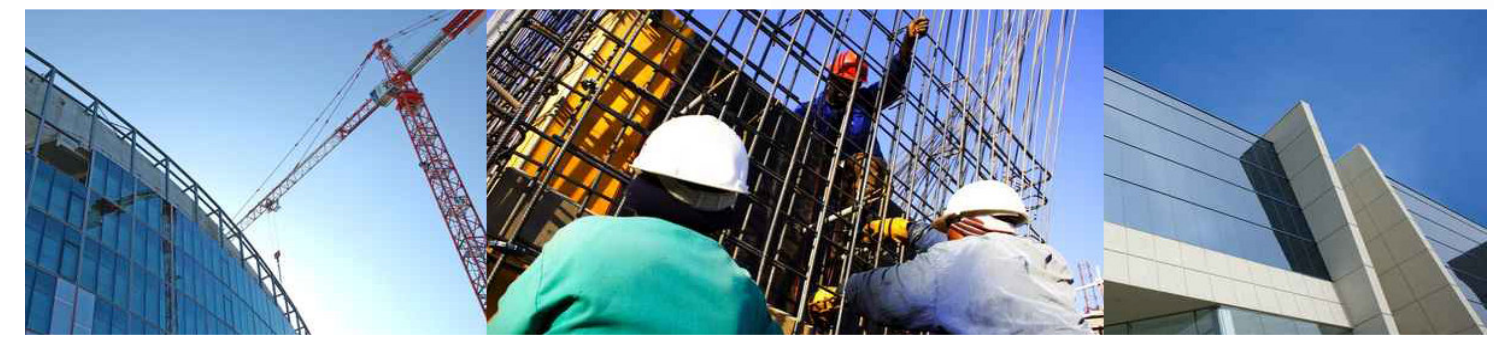

# **The Cheops Cash Flow Facilities – Part 1**

#### April 2013

The Cheops cash flow facilities are generally not well understood by users. Some users don't know that the facility exists, others use some of the features, and a very small number use the cash flow facilities extensively.

Firstly, let's explain the terminology. When Cheops uses the term 'cash flow', we really mean revenue and cost flow. That is, we mean the invoices that we issue to our clients (revenue), and the invoices and claims that we receive from our suppliers and subcontractors, together with our salaries & wages, etc. (costs). The actual movement of cash flowing into and out of our bank account is another matter, and this occurs some time later (depending on payment terms and other factors). The currently available Cheops facilities do not attempt to predict this cash movement with any depth, beyond some simple assumptions.

Part 1 of this paper opens the discussion about cash flow, and Part 2 takes the discussion a step further and relates cash flow to the Cheops 'Business Forecasting' module.

# What's the purpose of this?

To successfully manage any business, it is not only necessary to manage the **value** of income and expenses (to ensure that we make a margin), it is also necessary to manage the **timing** of these transactions (to ensure that we have adequate funds to meet our obligations).

So if we can predict our monthly income and expenses for each project, then we can consolidate these individual project amounts for the total business. We can then plan if and/or when we may have surplus funds to place on deposit, or we require the use of any overdraft facilities.

The degree of accuracy of these predictions obviously depends on a number of factors – how well we can predict our progress on site, the skill of our team members, and other factors.

# Background

Much of the current theory relating to cash flow came from work done by F J Bromilow at the Division of Building Research of the CSIRO in the 1960s and 1970's. Bromilow's work began with the publication of a predictive model for construction time estimation in 1969.

A study was published by Bromilow and Henderson in 1974, and the model was improved and a further work was published by Bromilow and Davies in 1978. The model has become an important tool in the Australian industry.

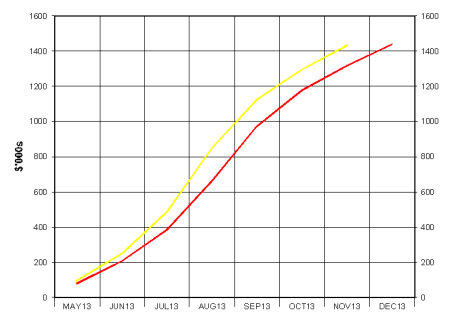

The purpose of Bromilow's work was to achieve the forward planning of large programs of building works in Government works departments and similar institutions. A computer model of an industry-based standard curve was subsequently accepted and progressively updated. Work based on that of Bromilow and his colleagues has become widely known as the Bromilow model.

This work is the basis of the CSIRO 'Fincash' software which is widely used today, and which is the basis for the Cheops calculations.

# Working at the Project level

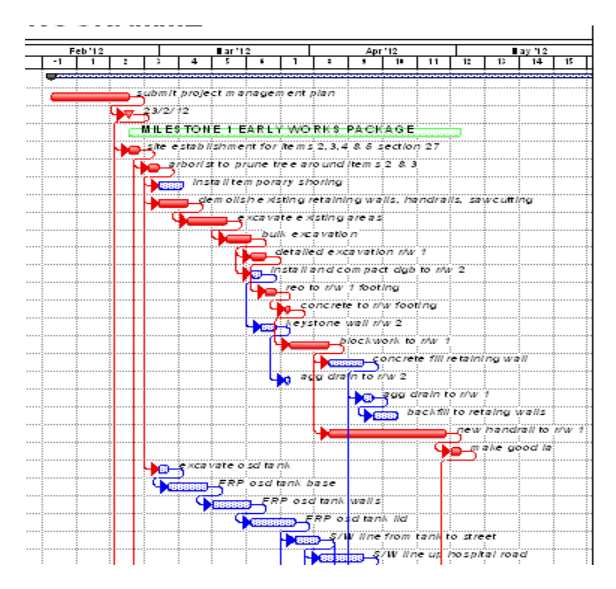

We begin by tackling our projects individually. Armed with our construction program and our budget, we know the project duration, and we know the total revenue and cost. We then set about calculating the revenue and costs for each month in the program.

This is where we need the skill of the project team. With some accuracy, they must be able to estimate the value of supplier and subcontractor claims, and wages for the month, as well as the value of the head contract progress claim.

Do this for each month of the project program. Remember that after practical completion of the project, there will still be expenses (as we receive the final invoices and claims, and maybe some retention releases), and possibly revenue also.

The estimation of the expenses may be carried out at the total project level (for simple projects), or it is done at the trade or package level, and Cheops allows a choice of methods. Typically, a project administrator would estimate the cash flow for each trade package, by logically spreading the cost of the trade package across the programmed duration for the trade.

The spread may be linear or based on a formula. We need to consider factors such as the number of working days in a particular month (eg. Christmas, Easter, etc.) and 'spikes' in the expenses when expensive equipment is delivered and/or installed at a particular date. We may also need to consider the likely weather in a particular season.

Revenue is always estimated for the total project, and often this is the simpler estimation, as once we have worked out our costs, it is usually a simple task to then estimate our progress claim.

# **Overhead Expenses**

Overhead expenses may also be estimated in this same manner. In the case of overheads, we may only have expenses, but possibly we may have interest income also. We can estimate the cash flow for overheads in exactly the same manner as a construction project.

# **Company Cash Flow based on Project Cash Flows**

Once we have estimated the cash flow for each of our projects, it is then simply a matter of consolidating this data and reporting the total company position. The accounting specialists may then overlay their assumptions regarding the movement of actual cash.

# What does Cheops provide?

Before we begin, we need to understand the various features in Cheops, and so I have compiled an outline of where Cheops deals with cash flow, and how it operates.

#### In the Cheops Project:

'Formula Cash Flow' gives us the facility to enter a project total value and overall duration, and produce a table of monthly values. These values may then be graphed. This can be used to produce a set of cash flow results by varying the duration of a project, to see what effect that change has on the monthly values. This is a broad estimate of cash flow without doing the detailed work.

'Cash Flow Entry' allows us to enter the estimated monthly values for revenue and expense. At project commencement, we may enter a target, and then as construction progresses each month, we may enter our prediction from the current time to project completion. We adjust our prediction each month based on actual revenue and expenses achieved up to that point of time.

Reports allow us to view our progress, both as a graph, and as a table of values.

#### In the Cheops Company:

We may set our chosen default level for cash flow entry for future projects, ie. project, cost group, or lowest item level.

A report shows us the various projects revenue and expense, with a consolidated total for the company.

# **Cheops Cash Flow Menu Options**

Listed here are the menu options for the project and company.

| Projects |                                                               |          |                                                                                                    |
|----------|---------------------------------------------------------------|----------|----------------------------------------------------------------------------------------------------|
| Entry    | Formula Cash Flow                                             | CASHFL   | Calculates the S-Curve cash flow based on the value and duration entered.                                                                                                    |
|          | <b>Escalation Factors Maintenance</b>                         | ESCFACT  | Allows the establishment of monthly escalation factors.                                                                                                    |
|          | Calculated Cash Flow Type                                     | CFT      | Sets the detail of data entry. Cash Flow may be managed at the<br>overall Project level, at the Group level, or at the lowest available<br>breakup level. The project will inherit the company default, and<br>this may be modified before any cash flow data is entered. |
|          | Calculated Cash Flow Entry                                    | CFE      | The entry of detailed project cash flow.                                                                                                    |
|          | Lock Targets                                                  | TARGLOCK | Provides the ability for the original target cash flow to be locked.                                                                                                    |
| Reports  | Formula Cash Flow                                             | CASHFL   | This is the same option as the one above under 'Entry'.<br>Calculates the S-Curve cash flow based on the value and duration<br>entered.                                                                                                    |
|          | Cash Flow Report                                              | CFR      | Provides a monthly table of expense and revenue.                                                                                                    |
|          | Graph Cash Flow                                               | GRAPHCF  | Provides a graph of the cash flow generated by the formula.                                                                                                    |
|          | Target v's Actual Predicted                                   | CFTVAP   | Shows a table of values and a graph.                                                                                                    |
| Company  |                                                               |          |                                                                                                    |
| Entry    | Cash Flow Type<br>(Parameters Menu)                           | CASHFLT  | Determines the default 'type' for new projects. Cash Flow may be<br>managed at the overall Project level, at the Group level, or at the<br>lowest available breakup level.                                                                                                |
|          | Cash Flow Entry<br>(Sundries Menu)                            | CFE      | The entry screen for project cash flow. Entry may be done through each project, or centrally through the company menu.                                                                                                    |
| Reports  | Forecast Cash Flow Report<br>(Projects > Forecast Costs Menu) | FCFR     | Shows the expenditure and revenue for the selected projects –<br>One table for expenditure and one table for revenue, with the<br>net cash flow and cumulative totals.                                                                                                    |
|          | Cash Flow Report<br>(Projects > Project Reports Menu)         | CASHFL   | Provides an S-Curve calculator. Enter a project value and duration, and the system provides a table of monthly values.                                                                                                    |

Cash flow entry set at the trade level (Cost Group)

# **Project Cash Flow Entry**

In the project, enter the cash flow by entering the monthly values for expenses and revenue. Please refer to the Cheops **Task Instruction 40** for full details regarding the actual data entry.

# Cash flow entry set at the project level

| 📸 TR01 -          | Enter Cash Flow A              | mounts       |                    |                     |                     |                     |                     | _ 🗆 🗵            |   | 📸 TROO - E                | nter Cash Flow A            | mounts             |                |                   |                  |              |              | _           |                   |
|-------------------|--------------------------------|--------------|--------------------|---------------------|---------------------|---------------------|---------------------|------------------|---|---------------------------|-----------------------------|--------------------|----------------|-------------------|------------------|--------------|--------------|-------------|-------------------|
| Eile Help         |                                |              |                    |                     |                     |                     |                     |                  |   | <u>E</u> ile <u>H</u> elp |                             |                    |                |                   |                  |              |              |             |                   |
| Project:          |                                | TR01 💌       | ? Training Job 0   |                     |                     |                     |                     |                  |   | Project:                  |                             | TR00               | ? Training Job | 00                |                  |              |              |             |                   |
| Cost Report       | <u>N</u> o: 🔽 ∐arget           | TARGET 💌     | ?                  |                     |                     |                     |                     |                  |   | Cost Report               | No: 🔽 Iarget                | TARGET             | • ?            |                   |                  |              |              |             |                   |
| Details fo        | r 'RO'                         |              | This Period        | Update Sumr         | hary                | Opening Cas         | h Position:         | 0.00             |   | Details for               | '01-50'                     |                    | This Perio     | d 🖂 Update Summ   | nary             | Opening Ca   | sh Position: |             | 0.00              |
| Forecast Fire     | nal Revenue:                   |              | 0.00               | Last Report         | MAY12               | Total Revenu        | ie:                 | 1,432,800.00     |   | Forecast Fin              | al Cost:                    |                    | 7,370.0        | B Last Report     | MAY12            | Total Rever  | iue:         |             | 0.00              |
|                   |                                |              |                    | Run On:             | 21 JAN 2013         | Total Costs:        |                     | 1,437,300.00     |   |                           |                             |                    |                | Run On:           | 21 JAN 2013      | Total Costs: |              | 271,8       | 50.02             |
|                   |                                |              |                    | Cut-Off Date:       | 31 MAY 2012         | Retentions H        | eld:                | 0.00             |   |                           |                             |                    |                | Cut-Off Date:     | 31 MAY 2012      | Retentions H | Heldt        |             | 0.00              |
|                   |                                |              |                    |                     |                     | Retention Re        | lease:              | 0.00             |   |                           |                             |                    |                |                   |                  | Retention R  | elease:      |             | 0.00              |
|                   |                                |              |                    |                     |                     | Close Cash p        | osition:            | -4,500.00        |   |                           |                             |                    |                |                   |                  | Close Cash   | position:    | -271,8      | \$50.02           |
|                   |                                |              |                    |                     |                     | Forecast Mar        | gin:                | -4,500.00        | 1 |                           |                             |                    |                |                   |                  | Forecast Ma  | irgin:       | 86,5        | i00.00            |
|                   |                                |              | T                  |                     |                     |                     |                     |                  |   |                           |                             | 1 .                |                |                   |                  |              |              |             |                   |
| Cost Ref.<br>TR01 | Description<br>Training Job 01 | 982,800,00   | MAY13<br>81,926,10 | JUN13<br>126 482 40 | JUL13<br>176 787 90 | AUG13<br>278,836,20 | SEP13<br>310 456 80 | 202.659.30       |   | Cost Ref.<br>01-01        | Description<br>Council Fees | Budget<br>1 850 00 | MAY12          | JUN12<br>1.850.00 | JUL12            | AUG12        | SEP12        | OCT12       | ⊢∸∣               |
| BEV               | Revenue                        | 1 432 800.00 | 97,430,40          | 153 309 60          | 236,412,00          | 363 931 20          | 273 664 80          | 170 503 20       |   | 01.02                     | Lenal Fee:                  | 3,450,00           | -              | 3,450,00          |                  |              |              |             | +                 |
| PO                | Risk and Opportuni             | 1,402,000.00 | 01,400.40          | 100,000.00          | 200/412.00          | 000,001.20          | 210,004.00          | 110,000.20       |   | 01.02                     | Water Roard Eess            | 1,690,00           | -              | 1 690.00          |                  |              |              |             | ╞ <sub>┻┙</sub> ╿ |
|                   | rink and opportun              | ×            |                    |                     |                     |                     |                     |                  |   | 01.23                     | Foreman                     | 79,000,00          | 11 295 71      | 11 295 71         | 11 295 71        | 11 285 71    | 11 285 71    | 11 285 71   | +                 |
| <u> </u>          |                                |              | -                  |                     |                     |                     |                     |                  |   | 01.20                     | Leading Mand                | 59,200,00          | 9 229 57       | 0 220 57          | 0 220 57         | 0 220 57     | 0.320.57     | 0 220 57    | +                 |
|                   |                                |              | -                  |                     |                     |                     |                     |                  |   | 01.20                     | Cite Cafety Officer         | 50,300.00          | 0,320.37       | 0,020.01          | 10.016.67        | 10.016.67    | 10.016.67    | 10.016.67   | +                 |
|                   |                                |              | -                  |                     |                     |                     |                     |                  |   | 01.00                     | Cite Date(y Onice)          | 60,100.00          | 10.010.07      | 10.010.07         | 10,010.07        | 10,010.07    | 10,010.07    | 10,010.07   | + I               |
|                   |                                |              | _                  |                     |                     |                     |                     |                  |   | 01-52                     | Site GA Officer             | 3,100.00           | 1,018.87       | 1.053.00          | 1.053.00         | 1.053.00     | 1.052.00     | 1.053.00    | Ļ.                |
|                   |                                | -            |                    |                     |                     |                     |                     |                  |   | 00-00                     | rencing & moarding          | \$ 7,370.00        | 1,052.06       | 1,002.00          | 1,002.00         | 1,052.00     | 1,052.00     | 1,052.06    | ا <sub>ج</sub> ا  |
|                   |                                |              | ď                  |                     |                     |                     |                     | Þ                |   |                           |                             |                    | •              |                   |                  |              |              | D           |                   |
| ''#'' = Brou      | ight Forward                   |              | Cash Flow          | balance for Cos     | Reference RO is     | s: 0.00 Alloc       | ate <u>S</u> ave    | Egit             |   | ''#'' = Brouj             | ght Forward                 |                    | Cash Flow b    | alance for Cost R | eference 01-50 i | : -0.02 Allo | cate Sav     | e Egi       | n                 |
| d:\cssp\TR        | 01lbotgralCFEI4.8.24           |              |                    |                     |                     |                     | 7                   | 7/4/2013 6:31 PM |   | d:\cssp\TR(               | 00lbotgra)CFE14.8.24        |                    |                |                   |                  |              |              | 7/4/2013 6: | 23 PM             |

Once the cash flow values have been entered, you may then produce the 'Target v's Actual/Predicted' report. Note that in this particular project example, the 'predicted' revenue and expenses are considerably delayed from what was originally intended by the 'target' figures.

#### 'Target v's Actual/Predicted' report.

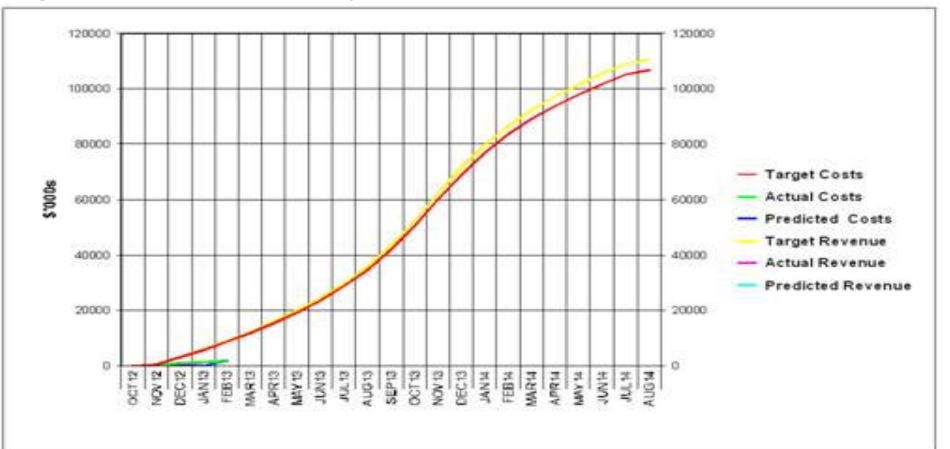

| Period    | Target Costa   | Autoria Contai | Predicted Dodlar | Target Revenue    | Actual Pavenue | Predicted Revenue |
|-----------|----------------|----------------|------------------|-------------------|----------------|-------------------|
| 00112     |                |                |                  |                   |                |                   |
| NOV12     | 632,660,00     | 194.673.00     |                  | 642,000,00        |                |                   |
| DIC12     | 2,556,854.00   | 709.075.00     |                  | 2646.600.00       | 100.405.00     |                   |
| JAN13     | 2,663,400.00   | 436.317.00     |                  | 2,760,000,00      | 1218.277.00    |                   |
| FERIS     | 2,002,000.00   | 230.101.00     |                  | 3.091.200.00      | 500.305.00     |                   |
| MAR G     | 3209354430     |                |                  | 3,201,600,00      |                |                   |
| APRIO     | 3,515,998,00   |                |                  | 3 645 200 00      |                |                   |
| MAYT13    | 3.941.832.00   |                |                  | 4064000.00        |                |                   |
| CT III CT | 4387 \$75.00   |                |                  | 4.525.400.00      |                |                   |
| JUL 13    | 6.115728.00    |                |                  | 6,299,200.00      |                |                   |
| 40013     | 5,859,480.00   |                |                  | 8.072.000.00      |                |                   |
| 5(F1)     | 7244.440.00    |                |                  | 7.507,200.00      |                |                   |
| 6(10)     | 6.522,840,00   |                |                  | 6 #52 000 00      |                |                   |
| N0v13     | 6.44170430     |                |                  | 9825.600.00       |                |                   |
| 66010     | 8.162.096.00   |                |                  | 9.494.400.00      |                |                   |
| LAN14     | 7.893.554.00   |                |                  | II. 1999 2000 000 |                |                   |
| 70.014    | 6.606.232.00   |                |                  | 0.0444.800.00     |                |                   |
| MAR NE    | 6.636.872.00   |                |                  | 5340.000.00       |                |                   |
| AFR14     | 4667.584/00    |                |                  | 4557,600,00       |                |                   |
| MAY 14    | 415480400      |                |                  | 4305,600,00       |                |                   |
| 201114    | 3726780.00     |                |                  | 3,064,000,00      |                |                   |
| 301.18    | 3 409 152 00   |                |                  | 3 632 800 00      |                |                   |
| A0014     | 1,491,504.00   |                |                  | 1,546,800.00      |                |                   |
| Totals    | 105,555,000,00 | 1840-466.005   | 1                | 140.406.000.00    | 1,066,706-00   |                   |

© Graeme Bottrill 2013

**Note**: The actual revenue values on the above reports come from the certified/tax invoice value for the following month. That is to say, a certified value dated

March, is attributed as revenue earned in February, on the basis that the February claim is usually certified in the following month. In this way, Cheops aligns the costs with the revenue earned for the same period.

# **Cash Flow Report for the Project**

|                   |                         |                        |              |              |          | CAS                   | H FLOW        | REPOR        | T - APR1    | 3          |       |       |       |             |           |
|-------------------|-------------------------|------------------------|--------------|--------------|----------|-----------------------|---------------|--------------|-------------|------------|-------|-------|-------|-------------|-----------|
|                   |                         |                        |              |              |          | PROJ                  | ECT: 9        | 35 - Breakfa | st Point 6F | 2 Endeavou | r     |       |       |             |           |
|                   |                         |                        |              |              |          | PRINT                 | ED ON: 1      | 9:53:09 15 / | APR 2013    |            |       |       |       |             |           |
| Cost<br>Reference | Description             | Forecast Final<br>Cost | Monthly Cost | Cost to Date | Accruals | Total Cost to<br>date | Left to Spend | APR13        | MA 1413     | JUN13      | JUL13 | AUG13 | SEP13 | OCT13-JUNI6 | Ballance  |
| 935               | Breakfast Point 6F2 End | 15,105,718             | 28,849       | 12,578,344   | 0        | 12,578,344            | 2,527,373     | 0            | 0           | 0          | D     | Û     | 0     | 0           | 2,527,373 |
|                   | Total                   | 15,105,718             | 28,849       | 12,578,344   | D        | 12,578,344            | 2,527,373     | D            | 0           | D          | D     | 0     | 0     | D           | 2,527,373 |
|                   | Revenue                 | 15,430,845             | 771,127      | 0            | 0        | 13,429,085            | 2,001,760     | 0            | 0           | 0          | D     | 0     | 0     | 0           | 2,001,760 |

# **Graph Cash Flow**

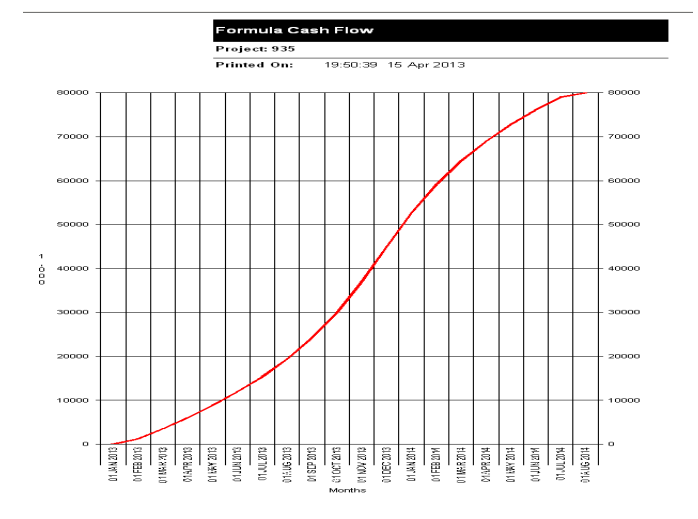

# **Company Cash Flow Reporting**

The cash flow data entered for each project, may then be consolidated for the company

| Project     | Description                             | APR13      | MA Y 13     | JUN13       | JUL13       | AU G 13     | SEP13       | OCT13       | NOV13       | DEC13       | JAN14       | FEB14       | MAR14-JU<br>N99 | Total         |
|-------------|-----------------------------------------|------------|-------------|-------------|-------------|-------------|-------------|-------------|-------------|-------------|-------------|-------------|-----------------|---------------|
| Expenditure |                                         |            |             |             | <u> </u>    | <u> </u>    |             |             |             |             | <u> </u>    | <u> </u>    | · · · · ·       |               |
| 933         | Wyong Hospital Integrated Education Cen | 0.00       | 0.00        | 0.00        | 0.00        | 0.00        | 0.00        | 0.00        | 0.00        | 0.00        | 0.00        | 0.00        | 0.00            | 0.00          |
| 935         | Break fast Point 6F2 En de avour        | 700,000.0  | 770,000.0   | 800,000.0   | 766,068.6   | 0.00        | 0.00        | 0.00        | 0.00        | 0.00        | 0.00        | 0.00        | 0.00            | 3,036,068.67  |
| 939         | Waterside Estate Stage 10 Acoustic Wall | 750,000.0  | 535,106.4   | 0.00        | 0.00        | 0.00        | 0.00        | 0.00        | 0.00        | 0.00        | 0.00        | 0.00        | 0.00            | 1,285,106.45  |
| 941         | Kmart City Link Plaza Queanbeyan        | 0.00       | 0.00        | 0.00        | 0.00        | 0.00        | 0.00        | 0.00        | 0.00        | 0.00        | 0.00        | 0.00        | 00.0            | 0.00          |
| 942         | Graythwaite Rehabilitation Centre       | 0.00       | 0.00        | 0.00        | 0.00        | 0.00        | 0.00        | 0.00        | 0.00        | 0.00        | 0.00        | 0.00        | 0.00            | 0.00          |
| 946         | The Hills Shire Council                 | 0.00       | 0.00        | 0.00        | 00.0        | 0.00        | 0.00        | 0.00        | 0.00        | 0.00        | 0.00        | 0.00        | 00.0            | 0.00          |
| 957         | Cromehurst SSP                          | 75,000.00  | 156,608.3   | 400,000.0   | 700,000.0   | 850,000.0   | 793,000.0   | 550,000.0   | 400,000.0   | 400,000.0   | 200,075.2   | 99,384.75   | 0.00            | 4,624,068.41  |
| 958         | Tamworth Hospital Stage 2, EWP 6 & MW   | 0.00       | 0.00        | 0.00        | 0.00        | 0.00        | 0.00        | 0.00        | 0.00        | 0.00        | 0.00        | 0.00        | 00.0            | 0.00          |
| 959         | Erko Apartments                         | 0.00       | 0.00        | 0.00        | 0.00        | 0.00        | 0.00        | 0.00        | 0.00        | 0.00        | 0.00        | 0.00        | 0.00            | 0.00          |
| 960         | RPA NW Precinct                         | 0.00       | 0.00        | 0.00        | 000         | 0.00        | 0.00        | 0.00        | 0.00        | 0.00        | 0.00        | 0.00        | 00.0            | 0.00          |
| -           | Total Expenditure                       | 1,525,000. | 1,461,714.  | 1,200,000.  | 1,466,068.  | 850,000.00  | 793,000.00  | 550,000.00  | 400,000.00  | 400,000.00  | 200,075.28  | 99,384.75   | 0.00            | 8,945,243.53  |
| Revenue     | <b>1</b>                                | 1          |             |             |             |             |             |             |             |             |             |             |                 |               |
| 933         | Wyong Hospital Integrated Education Cen | 0.00       | 0.00        | 0.00        | 000         | 00.0        | 0.00        | 00.0        | 0.00        | 0.00        | 0.00        | 0.00        | 000             | 00.0          |
| 935         | Breakfast Point 6F2 Endeavour           | 400,000.0  | 520,000.0   | 480,000.0   | 360,000.0   | 4,675.56    | 0.00        | 0.00        | 0.00        | 0.00        | 0.00        | 0.00        | 0.00            | 1,764,675.56  |
| 939         | Waterside Estate Stage 10 Acoustic Wall | 194,217.5  | 0.00        | 0.00        | 0.00        | 0.00        | 0.00        | 0.00        | 0.00        | 0.00        | 0.00        | 0.00        | 00.0            | 194,217.56    |
| 941         | Kmart City Link Plaza Queanbeyan        | 0.00       | 0.00        | 0.00        | 0.00        | 0.00        | 0.00        | 0.00        | 0.00        | 0.00        | 0.00        | 0.00        | 0.00            | 0.00          |
| 942         | Graythwaite Rehabilitation Centre       | 0.00       | 0.00        | 0.00        | 0.00        | 0.00        | 0.00        | 0.00        | 0.00        | 0.00        | 0.00        | 0.00        | 0.00            | 0.00          |
| 946         | The Hills Shire Council                 | 0.00       | 0.00        | 0.00        | 0.00        | 0.00        | 0.00        | 0.00        | 0.00        | 0.00        | 0.00        | 0.00        | 00.0            | 0.00          |
| 957         | Cromehuist SSP                          | 72,513.33  | 304,248.9   | 354,961.7   | 770,769.4   | 1,096,209.  | 283,037.3   | 561,424.7   | 435,912.8   | 190,136.4   | 0.00        | 0.00        | 0.00            | 4,069,214.40  |
| 958         | Tamworth Hospital Stage 2, EWP 6 & MW   | 0.00       | 0.00        | 0.00        | 0.00        | 0.00        | 0.00        | 0.00        | 0.00        | 0.00        | 0.00        | 0.00        | 000             | 0.00          |
| 959         | Erko Apartments                         | 0.00       | 0.00        | 0.00        | 0.00        | 0.00        | 0.00        | 0.00        | 0.00        | 0.00        | 0.00        | 0.00        | 00.0            | 0.00          |
| 960         | RPA NW Precinct                         | 0.00       | 0.00        | 00.0        | 000         | 0.00        | 0.00        | 0.00        | 0.00        | 0.00        | 0.00        | 0.00        | 000             | 00.0          |
|             | Total R evenue                          | 666,730.89 | 824,248.92  | 834,961.71  | 1,130,769.  | 1,100,885.  | 283,037.37  | 561,424.76  | 435,912.87  | 190,136.41  | 0.00        | 0.00        | 0.00            | 6,028,107.52  |
|             | Cash Flow                               | -858,269.1 | -637,465.9  | -365,038.2  | -335,299.2  | 250,885.18  | -509,962.6  | 11,424.76   | 35,912.87   | -209,863.5  | -200,075.2  | -99,384.75  | 0.00            | -2,917,136.01 |
|             | Cumulative Cash flow                    | -858,269.1 | -1,495,735. | -1,860,773. | -2,196,072. | -1,945,187. | -2,465,150. | -2,443,725. | -2,407,812. | -2,617,675. | -2,817,751. | -2,917,136. | -2,917,136.     |               |

# **Examples of Cheops Cash Flow Screens**

# **Revenue View** - Select the revenue line.

| 😪 952 - E                | Inter Cash Flow Am             | ounts            |     |                  |      |               |                 |              |                | _             |        |
|--------------------------|--------------------------------|------------------|-----|------------------|------|---------------|-----------------|--------------|----------------|---------------|--------|
| <u>File</u> <u>H</u> elp |                                |                  |     |                  |      |               |                 |              |                |               |        |
| <u>P</u> roject:         | Γ                              | 352              | ?   | UTS Thomas       | Stre | et Building   |                 |              |                |               |        |
| Cost Repor               | t <u>N</u> o: 🗖 <u>T</u> arget | MAR13            | · ? | 31 MAR 2013      | CUF  | RENT          |                 |              |                |               |        |
| Details fo               | or 'REV'                       | Last Period      |     | This Period      | ΓU   | Ipdate Summa  | ary             | Opening Ca:  | sh Position:   | -423,         | 070.14 |
| Forecast F               | inal Revenue:                  | 110,503,086.00   |     | 110,503,086.00   | La   | ast Report    | MAR13           | Total Reven  | ue:            | 25,485,2      | 229.00 |
| Monthly Re               | evenue:                        | 1,218,276.50     |     | 556,964.96       | Ru   | un On:        | 22 MAR 2013     | Total Costs: |                |               | 0.00   |
|                          |                                |                  |     |                  | Cu   | it-Off Date:  | 31 MAR 2013     | Retentions H | leld:          |               | 0.00   |
|                          |                                |                  |     | 1 000 700 00     |      |               |                 | Retention R  | elease:        |               | 0.00   |
| Lotal Reve               | enue to date:                  | 1,411,741.04     |     | 1,968,706.00     |      |               |                 | Close Cash ; | oosition:      | 25,062,1      | 158.86 |
| Left to Hed              | ceive:<br>ious Cash Elour      | 109,091,344.96   |     | 1 070 701 00     |      |               |                 | Forecast Ma  | rgin:          | 3,733,7       | 335.75 |
| TOLAFFIEW                | ious Casri Filow.              |                  |     | 1,070,721.00     |      |               |                 |              | -              |               |        |
| Cost Ref.                | Description                    | Budget           |     | MA               | R13  | APR13         | 3 MAY13         | JUN13        | JUL13          | AUG13         |        |
| 952                      | UTS Thomas Street              | E 106,569,753.00 |     |                  |      |               |                 |              |                |               |        |
| REV                      | Revenue                        | 110,503,086.00   | ►   | 2,366,134.00     |      | 3,656,260.00  | 4,274,758.00    | 4,918,218.00 | 4,781,058.00   | 5,488,801.00  |        |
| RO                       | Risk and Opportunity           | I                |     |                  |      |               |                 |              |                |               |        |
|                          |                                |                  |     |                  |      |               |                 |              |                |               |        |
| L                        |                                |                  |     |                  |      |               |                 |              |                |               |        |
| <u> </u>                 |                                |                  |     |                  |      |               |                 |              |                |               |        |
|                          |                                |                  |     |                  |      |               |                 |              |                |               |        |
|                          |                                |                  |     |                  |      |               |                 |              |                |               |        |
|                          |                                |                  |     |                  |      |               |                 |              |                |               |        |
|                          |                                |                  | •   |                  |      |               |                 |              |                |               | ►      |
| ''#'' = Bro              | ught Forward                   | C                | ash | Flow balance for | Cos  | t Reference F | EV is: 83,049,1 | 51.00 Alloo  | ate <u>S</u> a | ve <u>E</u> > | şit    |
| d:\cssp\95               | 2 botgra CFE 4.8.24            |                  |     |                  |      |               |                 |              |                | 9/4/2013  5:  | .08 PM |

| Details for 'REV'         | Last Period    | This Period    |
|---------------------------|----------------|----------------|
| Forecast Final Revenue:   | 110,503,086.00 | 110,503,086.00 |
| Monthly Revenue:          | 1,218,276.50   | 556,964.96     |
| Total Revenue to date:    | 1,411,741.04   | 1,968,706.00   |
| Left to Receive:          | 109,091,344.96 | 108,534,380.00 |
| Total Previous Cash Flow: |                | 1,878,721.00   |

| Forecast Final Revenue – Last Period: | The approved adjusted head contract value as at last period (Feb 13 in this example)                                                                                                 |
|---------------------------------------|----------------------------------------------------------------------------------------------------|
| Forecast Final Revenue – This Period: | The approved adjusted head contract value as at this period (Mar 13 in this example)                                                                                                 |
| Monthly Revenue – Last Period:        | The value of the certified progress claim(s) for last period.<br>(Feb 13 in this example)<br>Note this is NOT the total to date as at last period, just the value for the<br>period. |
| Monthly Revenue – This Period:        | The value of the certified progress claim(s) for this period.<br>(Mar 13 in this example)<br>Note this is NOT the total to date as at this period, just the value for the<br>period. |
| Total Revenue to date – Last Period:  | The value of certified progress claims (tax invoices) up to and including the last period. (Feb 13 in this example)                                                                  |
| Total Revenue to date – This Period:  | The value of certified progress claims (tax invoices) up to and including this period. (Mar 13 in this example)                                                                      |
| Left to Receive – Last Period:        | The remaining contract value still to be billed, as at last period.                                                                                                    |
| Left to Receive – This Period:        | The remaining contract value still to be billed, as at this period.                                                                                                    |
| Total Previous Cash Flow:             |                                                                                                    |

**Expenses View** - Select the expense line (or one of the expense lines where the cash flow is to be entered at the group or lowest cost code level).

| 😤 952 - Er        | nter Cash Flow Am            | ounts            |       |                    |       |              |                  |               |                | _             |        |
|-------------------|------------------------------|------------------|-------|--------------------|-------|--------------|------------------|---------------|----------------|---------------|--------|
| <u>File H</u> elp |                              |                  |       |                    |       |              |                  |               |                |               |        |
| <u>P</u> roject:  |                              | 352 🔄            | ?     | UTS Thomas         | Stree | et Building  |                  |               |                |               |        |
| Cost Report       | <u>N</u> o: 🗖 <u>T</u> arget | MAR13            | · ?   | 31 MAR 2013        | CUR   | RENT         |                  |               |                |               |        |
| Details fo        | r '952'                      | Last Period      |       | This Period        | _ Up  | odate Summa  | ary              | Opening Cas   | h Position:    | -423,0        | 070.14 |
| Forecast Fir      | nal Cost:                    | 106,769,751.95   |       | 106,769,750.25     | Las   | st Report    | MAR13            | Total Reven   | ue:            | 25,485,2      | 229.00 |
| Monthly Co:       | st:                          | 436,316.83       |       | 230,100.66         | Ru    | n On:        | 22 MAR 2013      | Total Costs:  |                |               | 0.00   |
| Cost to Date      | в:                           | 1,410,364.90     |       | 1,640,465.56       | Cut   | -Off Date:   | 31 MAR 2013      | Betentions H  | leld:          |               | 0.00   |
|                   |                              |                  |       |                    |       |              |                  | Betention Be  | elease:        |               | 0.00   |
| Total Cost t      | o date:                      | 1,410,364.90     |       | 1,640,465.56       |       |              |                  | Close Cash r  | nosition:      | 25 062 1      | 158.86 |
| Left to Sper      | nd:                          | 105,359,387.05   |       | 105,129,284.69     |       |              |                  | Earoo ant Mar |                | 2 722 2       | 225.75 |
| Total Previo      | ous Cash Flow:               |                  |       | 0.00               |       |              |                  | FUIECast Ma   | igin.          | 3,733,3       | 555.75 |
| Cost Ref.         | Description                  | Budget           |       | MA                 | R13   | APB13        | 3 MAY13          | JUN13         | JUL13          | AUG13         |        |
| 952               | UTS Thomas Street I          | E 106,569,753.00 | ►     | l                  |       |              |                  |               |                |               |        |
| REV               | Revenue                      | 110,503,086.00   |       | #2,366,13          | 4.00  | 3,656,260.00 | 0 4,274,758.00   | 4,918,218.00  | 4,781,058.00   | 5,488,801.00  |        |
| RO                | Risk and Opportunity         | I                |       |                    |       |              |                  |               |                |               |        |
|                   |                              |                  |       |                    | _     |              |                  |               |                |               |        |
|                   |                              |                  | _     |                    | _     |              |                  |               |                |               |        |
|                   |                              |                  |       |                    |       |              |                  |               |                |               |        |
|                   |                              |                  | _     |                    |       |              |                  |               |                |               |        |
|                   |                              |                  |       |                    |       |              |                  |               |                |               |        |
|                   |                              |                  | _     |                    |       |              |                  |               |                |               |        |
|                   |                              |                  | •     |                    |       |              |                  |               |                |               |        |
| ,                 |                              | _                |       |                    | _     |              |                  |               |                |               |        |
| "#" = Brou        | ight Forward                 | С                | ash I | Flow balance for I | Lost  | Reference 9  | 52 is: 105,129,2 | 284.69 Alloc  | ate <u>S</u> a | ve E <u>x</u> | it     |
| d:\cssp\952       | 2 botgra CFE 4.8.24          |                  |       |                    |       |              |                  |               |                | 9/4/2013 5:   | 08 PM  |

| Details for '952'         | Last Period    | This Period    |
|---------------------------|----------------|----------------|
| Forecast Final Cost:      | 106,769,751.95 | 106,769,750.25 |
| Monthly Cost:             | 436,316.83     | 230,100.66     |
| Cost to Date:             | 1,410,364.90   | 1,640,465.56   |
| Total Cost to date:       | 1,410,364.90   | 1,640,465.56   |
| Left to Spend:            | 105,359,387.05 | 105,129,284.69 |
| Total Previous Cash Flow: |                | 0.00           |

| Forecast Final Cost – Last Period: | The forecast final cost from forecast entry as at last period (Feb 13 in this example) |
|------------------------------------|----------------------------------------------------------------------------------------|
| Forecast Final Cost – This Period: | The forecast final cost from forecast entry as at this period                          |
|                                    | (Mar 13 in this example)                                                               |
| Monthly Cost – Last Period:        | The actual costs for last period.                                                      |
|                                    | (Feb 13 in this example)                                                               |
|                                    | Note this is NOT the total cost to date as at last period, just the value for          |
|                                    | the period.                                                                            |
| Monthly Cost – This Period:        | The actual costs for this period.                                                      |
|                                    | (Mar 13 in this example)                                                               |
|                                    | Note this is NOT the total cost to date as at this period, just the value for          |
|                                    | the period.                                                                            |
| Cost to date – Last Period:        | The actual costs up to and including the last period. (Feb 13 in this                  |
|                                    | example)                                                                               |
| Cost to date – This Period:        | The actual costs up to and including this period. (Mar 13 in this example)             |
| Left to Spend – Last Period:       | The remaining forecast cost, as at last period.                                        |
| Left to Spend – This Period:       | The remaining forecast cost, as at this period.                                        |
| Total Previous Cash Flow:          |                                                                                        |

**Risk and Opportunity View** – Select the 'Risk and Opportunity line to enter the cash flow for the net value of risks and opportunities, as entered in the Risk and Opportunity entry.

# **Summary View** – Right hand side of screen.

| -423,070.14   |
|---------------|
| 25,485,229.00 |
| 0.00          |
| 0.00          |
| 0.00          |
| 25,062,158.86 |
| 3,733,335.75  |
|               |

| Opening Cash Position: | The cash liquidity held on the project. In this example, the negative value |
|------------------------|-----------------------------------------------------------------------------|
|                        | indicates a cash deficit on the project.                                    |
| Total Revenue:         | Total certified progress claims and sundry debtor invoices.                 |
| Total Costs:           | Total invoices and other costs received.                                    |
| Retentions Held:       | Retentions held on subcontractors, based on subcontract payments made.      |
| Retention Release:     |                                                                             |
| Close Cash Position    |                                                                             |
| Forecast Margin:       | The current margin (savings/overrun from cost report)                       |

# **Other Related Functions**

Up to this point, we have been discussing 'cash flow' at the project level, and as related to invoices entered (debtors and creditors). The following menu options contain the word '*cash*', but now attempt to address cash flow from the perspective of actual cash.

| WIP / Cash Flow Report<br>(Projects > Forecast Costs Menu)      | WIPCASHFL | Not really related to cash flow in the same light as we are discussing here. |
|-----------------------------------------------------------------|-----------|------------------------------------------------------------------------------|
| Cash Position<br>(Projects > Forecast Costs Menu)               | CASHPOS   | Shows the true cash position. That is, total cash out v's total cash in.     |
| Short Term Cash Flow Report<br>(Projects > Forecast Costs Menu) | CASHFL    | Based on due dates for creditors transactions                                |

#### The WIP / Cash Flow report shows

the invoiced revenue and expense, and the actual cash revenue and expense, as at the selected period. The report shows the current theoretical 'liquidity' on the project (not actual cash, because it is based cheques but not on presented cheques).

#### WORK IN PROGRESS / CASH FLOW

Cost Report Period MAR13 Cutoff 31 MAR 13 COMPANY: NBC - Northern Beaches Constructions Ptv Ltd

PRINTED ON: 09:06:12 14 APR 2013 Northern Beaches Constructions Pty Ltd

| Project Code | Description                            | Total Invoiced<br>(Excl GST) | Actual Cost<br>(Excl G ST) | Profit <loss></loss> | Total Received<br>(Excl GST) | Total Paid<br>(Excl G ST) | Variance  |
|--------------|----------------------------------------|------------------------------|----------------------------|----------------------|------------------------------|---------------------------|-----------|
| 000          | Northern Beaches Const - Overhe        | 0.00                         | -7,442.06                  | 7,442.06             | 0.00                         | -8,444.06                 | 8,444.06  |
| 001          | NBC Maintenance Works                  |                              |                            |                      |                              |                           |           |
| 2            | Woolworths Itd - Repair door and fram  | 33.00                        | 30.00                      | 3.00                 | 33.00                        | 0.00                      | 33.00     |
| 3            | Woolworths Ltd - Fix laeking freezer c | 500.00                       | 0.00                       | 500.00               | 363.64                       | 0.00                      | 363.64    |
| 100          | NBC Service/Maintenance Works          |                              |                            |                      |                              |                           |           |
| N1           | Repair roller shutter                  | 0.00                         | 40.00                      | -40.00               | 0.00                         | 0.00                      | 0.00      |
| W1           | Repaint door frame                     | 0.00                         | 70.00                      | -70.00               | 0.00                         | 0.00                      | 0.00      |
| 200          | NBC - Tendering Costs                  |                              |                            |                      |                              |                           |           |
| 410          | Dee Why Industrial                     | 624,300.00                   | 208,890.51                 | 415,409.49           | 112,500.00                   | 100,359.87                | 12,140.13 |
| 411          | 'The Point' Apartments                 | 0.00                         | 23,676.00                  | -23,676.00           | 0.00                         | 2,506.00                  | -2,506.00 |
| 412          | Sandgate Masonic                       | 0.00                         | 1,800.00                   | -1,800.00            | 0.00                         | 1,800.00                  | -1,800.00 |
| 414          | Lahey Project                          | 159,565.00                   | 0.00                       | 159,565.00           | 0.00                         | 0.00                      | 0.00      |
| 416          | Residence for Mr & Mrs House - Linden  | 0.00                         | 0.00                       | 0.00                 | 0.00                         | 0.00                      | 0.00      |
| 418          | Menzies                                | 0.00                         | 0.00                       | 0.00                 | 0.00                         | 0.00                      | 0.00      |
| 420          | Construction Management Job            | 0.00                         | 710.00                     | -710.00              | 0.00                         | 0.00                      | 0.00      |
| 421          | Adelaide Job                           | 0.00                         | 11,430.00                  | -11,430.00           | 0.00                         | 0.00                      | 0.00      |
| 422          | Metronode                              | 5,740.00                     | 7,942.00                   | -2,202.00            | 0.00                         | 0.00                      | 0.00      |
| 466          | Metronode                              | 5,740.00                     | 1,542.00                   | -2,202.00            | 0.00                         |                           | 0.00      |

The **Cash Position** report shows the true cash position by using the presented cheques for expenses and cash receipts for revenue. The report shows the true 'liquidity' in actual cash terms.

#### TRUE CASH POSITION

Cost Report Period MAR13 Cutoff 31 MAR 13

PROJECT: NBC -

PRINTED ON: 09:10:42 14 APR 2013

| Project Code | Description                               | Cheques<br>Presented | Progress<br>Claims<br>Received | True Cash<br>Position |
|--------------|-------------------------------------------|----------------------|--------------------------------|-----------------------|
| 000          | Northern Beaches Const - Overheads        | -8,444.06            | 0.00                           | 8,444.06              |
| 001          | NBC Maintenance Works                     | 0.00                 | 396.64                         | 396.64                |
| 100          | NBC Service/Maintenance Works             | 0.00                 | 0.00                           | 0.00                  |
| 200          | NBC - Tendering Costs                     | 0.00                 | 0.00                           | 0.00                  |
| 410          | Dee Why Industrial                        | 100,359.87           | 112,500.00                     | 12,140.13             |
| 411          | 'The Point' Apartments                    | 2,506.00             | 0.00                           | -2,506.00             |
| 412          | Sandgate Masonic                          | 1,800.00             | 0.00                           | -1,800.00             |
| 414          | Lahey Project                             | 0.00                 | 0.00                           | 0.00                  |
| 416          | Residence for Mr & Mrs House - Linden Way | 0.00                 | 0.00                           | 0.00                  |
| 418          | Menzies                                   | 0.00                 | 0.00                           | 0.00                  |
| 420          | Construction Management Job               | 0.00                 | 0.00                           | 0.00                  |
| 421          | Adelaide Job                              | 0.00                 | 0.00                           | 0.00                  |
| 422          | Metronode                                 | 0.00                 | 0.00                           | 0.00                  |
| 423          | Logan Office                              | 0.00                 | 0.00                           | 0.00                  |
| PLANT        | NBC Plant                                 | 0.00                 | 0.00                           | 0.00                  |

# The Short Term Cash Flow report

shows what is due to creditors and what is due from debtors at each of three entered dates. The creditors and debtors values are based on the aged invoices reports. Note that this does not take account of direct debits, interest income, etc. If it is not in creditors or debtors, it is not considered here.

#### SHORT TERM CASH FLOW REPORT BY DUE DATE

COMPANY: NBC - Northern Beaches Constructions Pty Ltd

PRINTED ON: 09:14:21 14 APR 2013

|--|

Totals for Company NBC

| Due By 30<br>APR 13 | Due By 31<br>MAY 13                                           | Due By 30<br>JUN 13                                                                           | Due After 30<br>JUN 13                                                                                                    | Total Due                                                                                                    |
|---------------------|---------------------------------------------------------------|-----------------------------------------------------------------------------------------------|----------------------------------------------------------------------------------------------------|----------------------------------------------------------------------------------------------------|
| 738,651.50          | 0.00                                                          | 0.00                                                                                          | 0.00                                                                                                    | 738,651.50                                                                                                    |
|                     |                                                               |                                                                                               |                                                                                                    |                                                                                                    |
| 124,707.51          | 0.00                                                          | 0.00                                                                                          | 7,645.00                                                                                                    | 132,352.51                                                                                                    |
|                     |                                                               |                                                                                               |                                                                                                    |                                                                                                    |
| 613,943.99          | 0.00                                                          | 0.00                                                                                          | -7,645.00                                                                                                    | 606,298.99                                                                                                    |
|                     | Due By 30<br>APR 13<br>738,651.50<br>124,707.51<br>613,943.99 | Due By 30<br>APR 13 Due By 31<br>MAY 13   738.651.50 0.00   124.707.51 0.00   613.943.99 0.00 | Due By 30<br>APR 13 Due By 31<br>MAY 13 Due By 30<br>JUN 13   738,651.50 0.00 0.00   124,707.51 0.00 0.00   613,943.99 0.00 0.00 | Due By 30<br>APR 13 Due By 31<br>MAY 13 Due By 30<br>JUN 13 Due After 30<br>JUN 13   738.651.50 0.00 0.00 0.00   124.707.51 0.00 0.00 7.645.00   613.943.99 0.00 0.00 -7.645.00 |

16,674.83

96,221.81 112,896.64